## 安装指南

## 1. 双击打开压缩包,选择好您需要解压到的位置 点击 Extract 进行解压

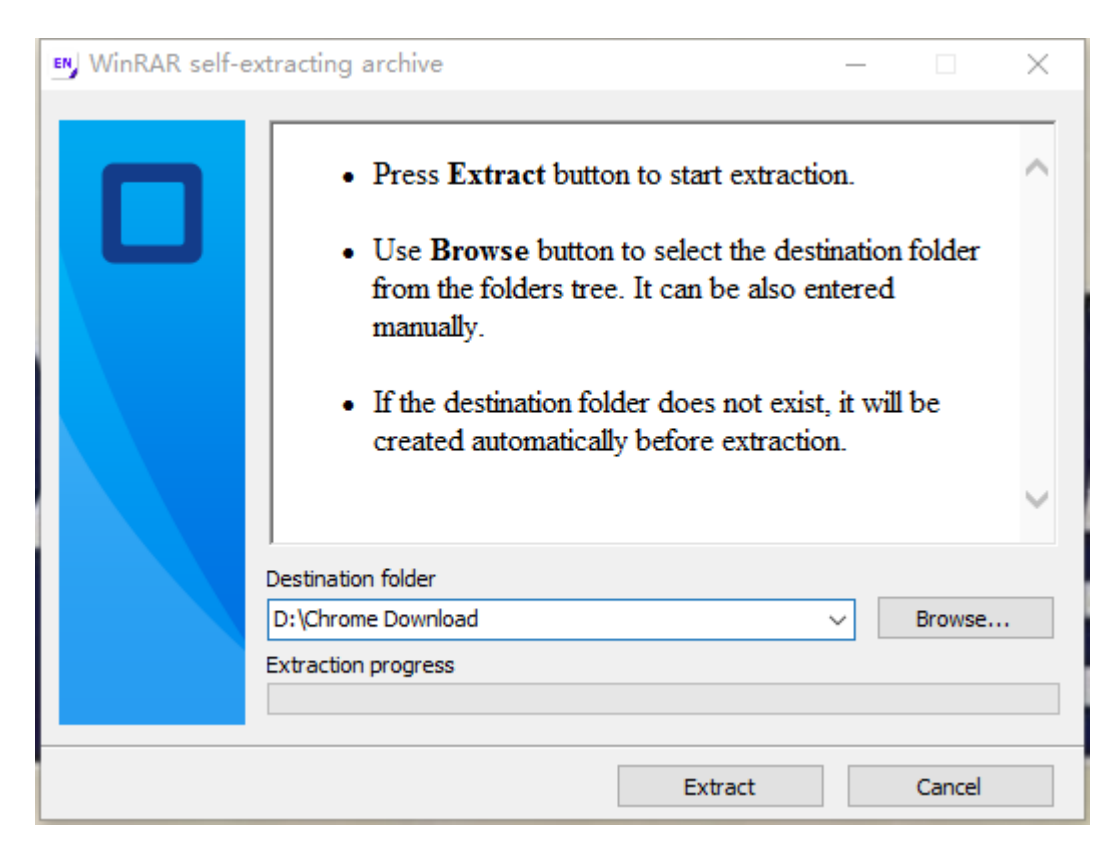

2. 访问入您刚解压的位置,双击 EN20Inst 进行安装

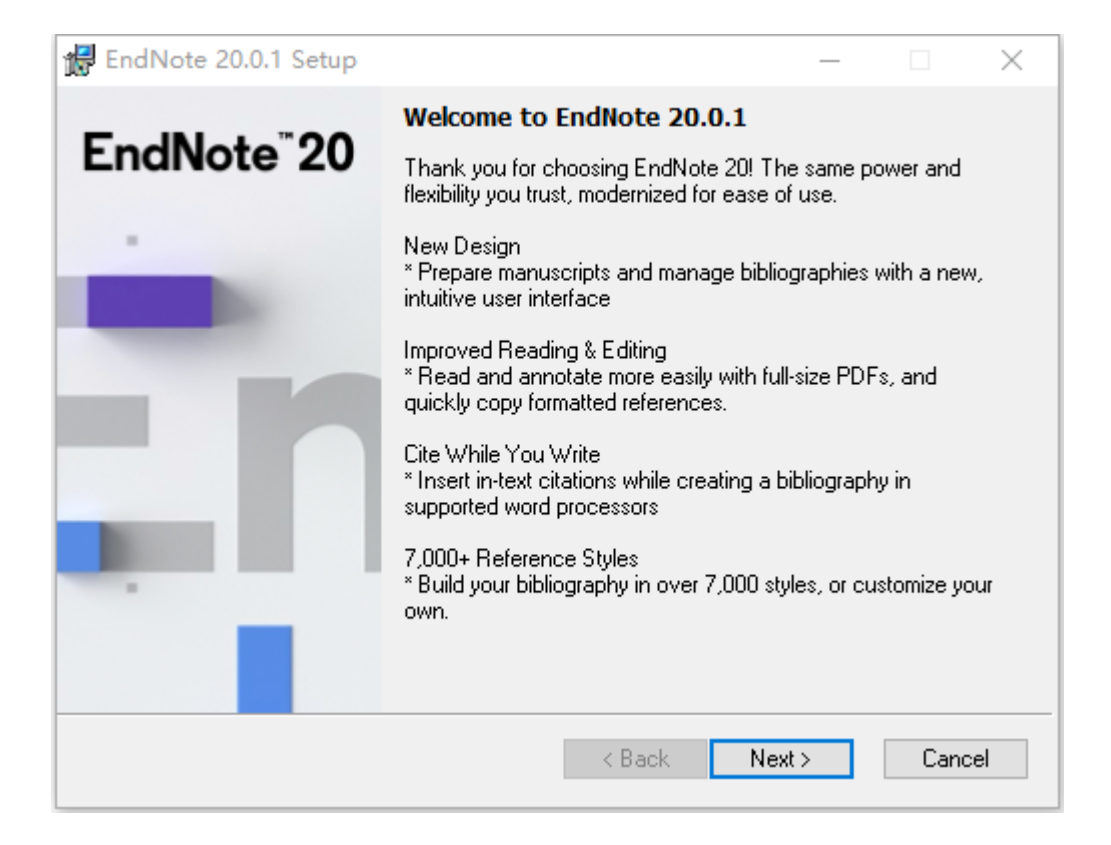

3. 出现下图,请确认 Licensee 为 Wenzhou-Kean University, 然后点击 Accept

| 🛃 EndNote 20.0.1 Setup  |                                                                                                    |              |            |      | $\times$ |  |  |  |
|-------------------------|----------------------------------------------------------------------------------------------------|--------------|------------|------|----------|--|--|--|
| EndNote <sup>®</sup> 20 | EndNote 20.0.1 Volume License Version                                                                                                    |              |            |      |          |  |  |  |
|                         | This copy of EndNote 20.0.1 is licensed to:                                                                                                    |              |            |      |          |  |  |  |
|                         | Licensee:                                                                                                    | Wenzhou-Kean | University |      |          |  |  |  |
| Serial Number:          |                                                                                                    |              |            |      |          |  |  |  |
|                         | By clicking the "Accept" button, I have obtained permission to<br>use this copy of EndNote 20.0.1, and I have accepted the<br>volume license agreement for Wenzhou-Kean University, issued<br>by Clarivate Analytics. |              |            |      |          |  |  |  |
|                         | Click "Cancel" button to quit this installation if you have not<br>obtained permission to use, or you do not want to accept the<br>license agreement for this software.                                               |              |            |      |          |  |  |  |
|                         |                                                                                                    | < Back Ac    | cept >     | Cano | cel      |  |  |  |

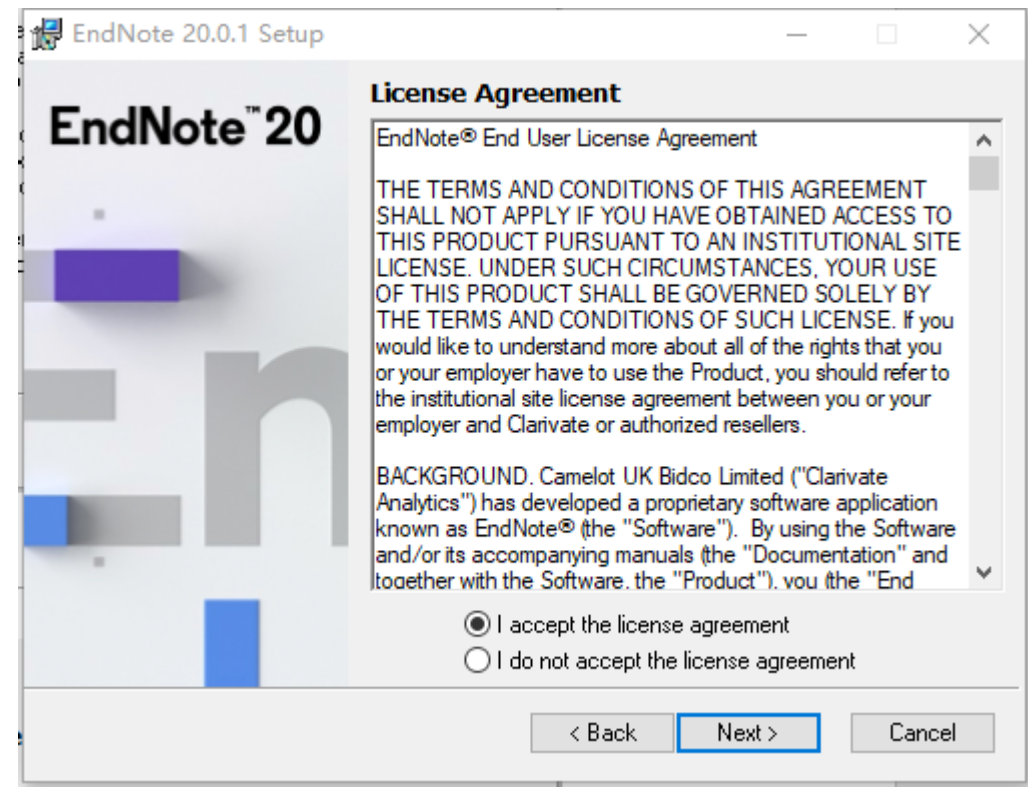

4. 普通用户请选择 Typical, 高阶用户可自行选择 Custom 安装。

| 🔀 EndNote 20.0.1 Setup  |                                                                                                    |                                                                                                    |                                                                                            | ×       |
|-------------------------|----------------------------------------------------------------------------------------------------|----------------------------------------------------------------------------------------------------|--------------------------------------------------------------------------------------------|---------|
| EndNote <sup>™</sup> 20 | Select Installation Type                                                                                                    |                                                                                                    |                                                                                            |         |
|                         | <ul> <li>Typical</li> <li>All application features and the Mos<br/>Output Styles, Online Connections,<br/>be installed. This option is recomme<br/>performance.</li> <li>Custom</li> <li>Use this option to choose specific a<br/>any Bibliographic Output Styles, On<br/>Import Filters you want to install in a<br/>Popular files. This is recommended<br/>users.</li> </ul> | t Popular I<br>and Import<br>nded for th<br>pplication<br>line Conne<br>ddition to t<br>for advanc | Bibliograph<br>Filters will<br>ne best<br>features a<br>ctions, an<br>he Most<br>red EndNo | nd<br>d |
|                         | < Back Ne                                                                                                    | ext >                                                                                              | Cano                                                                                       | el      |

5. 请注意,安装期间请先关闭 Microsoft Office 系列软件,否则安装将无法继续。

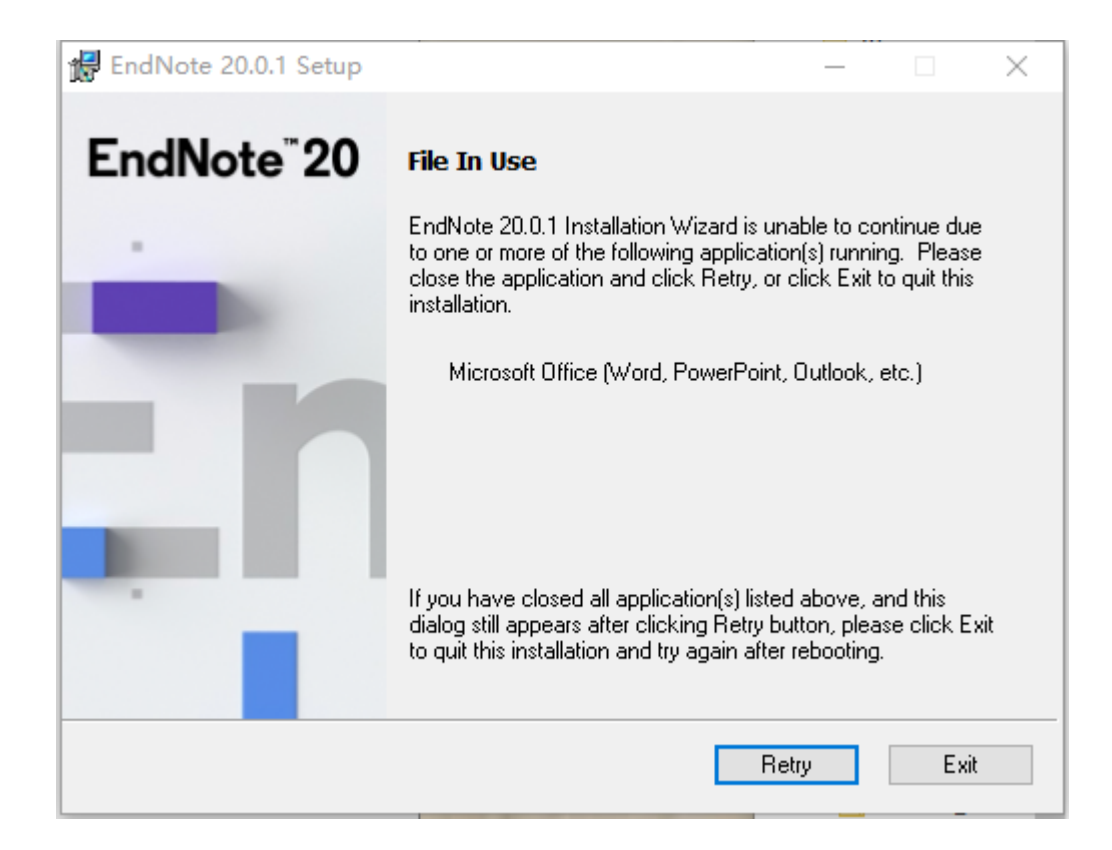

## 6. 点击 Finish, 安装完成。

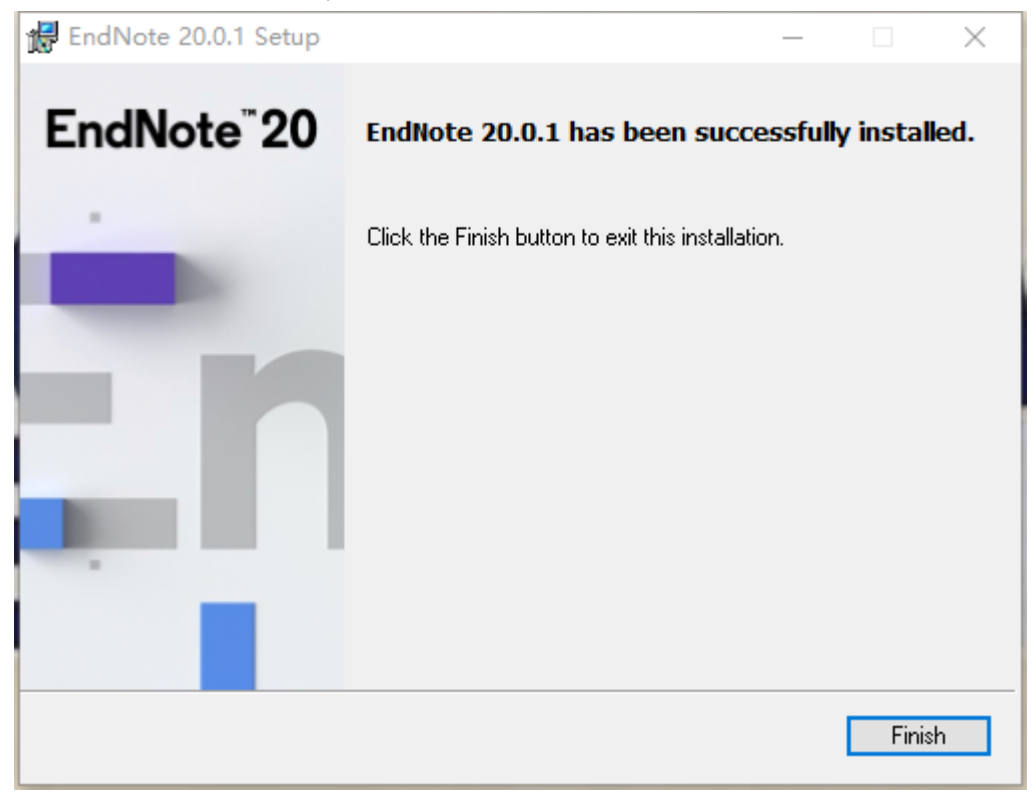